# Instrucciones para participar online en el Congreso ICA2025 Microsoft Teams

## Antes de la reunión

- 1. Instale Microsoft Teams (opcional pero recomendado):
  - Puede descargar Microsoft Teams para Windows/macOS aquí.
  - Si no desea instalar Teams, puede unirse a la reunión a través de su **navegador web** (Google Chrome, Microsoft Edge, etc...).
- 2. Prepare su equipo:
  - Asegúrese de que dispone de un micrófono, una cámara web y una conexión a Internet estable.
  - Utilice **auriculares** para evitar el eco o la retroalimentación.

## Cómo participar en la reunión

- 1. Haga clic en el enlace de la reunión:
  - Haga clic en el enlace de la reunión de Equipos que se le haya facilitado (por ejemplo, a través de correo electrónico, agenda, sitio web o invitación de calendario).
- 2. Elija cómo unirse:
  - Se le pedirá que
    - **Continuar en este navegador** (para unirse a la reunión en el navegador web),
    - Unirse en la aplicación Teams (para unirse a la reunión en la aplicación MS Teams),
    - Descargar la aplicación.

|   | <b>L</b>                               |  |
|---|----------------------------------------|--|
|   | Join your Teams meeting                |  |
| 1 | Continue on this browser               |  |
|   | Join on the Teams app                  |  |
|   | Don't have the app?<br>Download it now |  |

3. Permitir que la aplicación web de MS Teams utilice su micrófono y cámara

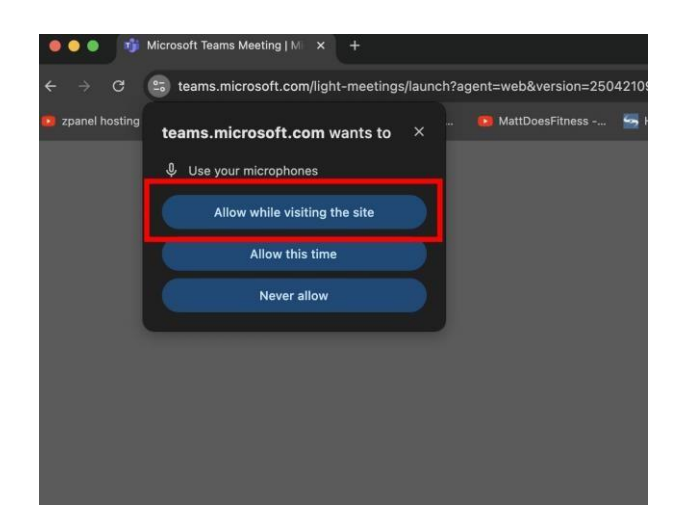

4. Introduzca su nombre: Si se une a través del navegador y no ha iniciado sesión, introduzca su nombre completo (por ejemplo, *Dr. John Smith - Universidad de X*).

| Microsoft Tean<br>Dr. John Smith – Uni | ns meeting<br>versity of X |           |
|----------------------------------------|----------------------------|-----------|
|                                        | Computer audio             | 0         |
| ₩.                                     | Audient iD14 (2708:0002)   | -¢<br>\$- |
| Your camera is turned off              | • 💽 🐗 ——•                  |           |
|                                        | Phone audio                |           |
| Background filters                     | Don't use audio            | 0         |

- 5. 5. Silencie su micrófono antes de unirse.
  - Puede activar o desactivar la cámara.

| Microso                   | oft Teams meeting        |
|---------------------------|--------------------------|
| Dr. John Sm               | hith – University of X   |
|                           | Computer audio           |
| 100                       | Audient iD14 (2708:0002) |
| Your camera is turned off | \$ <b>()</b>             |
|                           | % Phone audio            |
| 🖎 🔘 🛤 Background filters  | Don't use audio          |

- 6. 6. Haga clic en "Unirse ahora":
  - Se le admitirá directamente o se le colocará en el **vestíbulo** hasta que el administrador de la reunión le permita entrar.

# Características y buenas prácticas para los asistentes

## 1. 1. Vestíbulo de la reunión

- Algunos usuarios pueden ser colocados en un vestíbulo virtual hasta que el organizador les admita.
- Por favor, espere pacientemente si no es admitido inmediatamente.

## 2. Roles en las reuniones de equipos

- Asistentes: Pueden ver y escuchar, levantar la mano, utilizar el chat.
- **Presentadores:** Pueden compartir pantalla, hablar libremente, admitir a otros y gestionar la reunión.
- Administradores de reuniones: Seguirán el programa y promoverán a los asistentes designados a **Presentadores** cuando les toque presentar.

## 3. Barra de herramientas de la reunión

Situada en la parte superior/inferior de la pantalla.

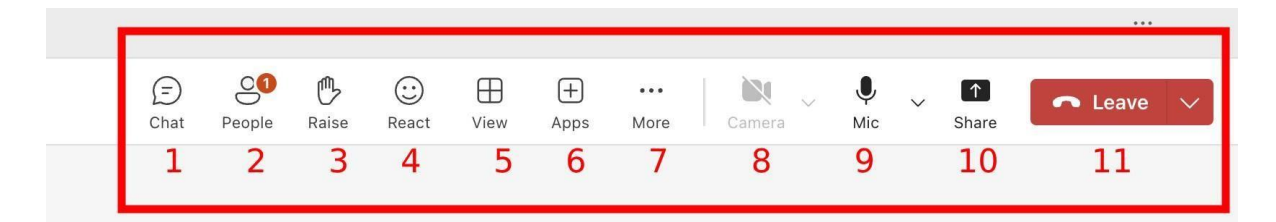

- 1. Chat: Abre el panel de chat de la reunión.
- 2. Personas: Ver quién está en la reunión.
- 3. Levantar la mano: Indicar que desea hablar.
- 4. Reaccionar: Dar una reacción.
- 5. Ver: Cambiar cómo se presentan las personas en la reunión.
- 6. Aplicaciones: Añada aplicaciones si tiene permiso.
- 7. … Más opciones: Cambiar la configuración del dispositivo, ver a pantalla completa, activar los subtítulos en directo, etc.
- 8. Cámara: Iniciar/detener el vídeo.
- 9. Micrófono: Silencia y anula el silencio.
- 10. Compartir: Sólo disponible para los presentadores.
- 11. Abandonar: Abandonar la reunión.

## 4. Compartir la presentación

- Haga clic en el botón Compartir En la barra de herramientas de la reunión, en la esquina superior derecha, haga clic en el **icono Compartir**, como se muestra en la imagen.
- Elija su opción para compartir Después de hacer clic en "Compartir", se abrirá un panel en el lado derecho. Verá varias opciones debajo de **"Compartir"**.

| Chrome Tab Window             | Entire screen         |      | 8 6       | <del>ن</del> با | 🕀 🕀 … 📄 🔛 💭                                                                   |
|-------------------------------|-----------------------|------|-----------|-----------------|-------------------------------------------------------------------------------|
| CA2025 Online conference.docx |                       | Chut | People Ra | te React        | View Apps More Carneta Mic S                                                  |
| Apps   Microsoft 365 Copilot  | Select a tab to share |      |           |                 | Share content                                                                 |
|                               |                       |      |           |                 | Screan, window, or tab<br>Choose what you want to share                       |
|                               |                       |      |           |                 | Microsoft Whiteboard                                                          |
|                               |                       |      |           |                 | PowerPoint Live<br>See your notes, slides, and audience while you<br>present. |
|                               |                       |      |           |                 | BYLD Novi Sad 2022                                                            |
| Also share tab audio          | •                     |      |           |                 | 2021-09-10_Vortrag_eCAADe21_torri_fi                                          |
|                               |                       |      |           |                 | eCAADe presentation -SOPHER                                                   |
|                               | Cancel Share          |      |           |                 | Excel Live<br>Share a workbook for everyone to work on together               |
|                               |                       |      |           |                 | Book1                                                                         |
|                               |                       |      |           |                 | 🖬 IT-Sluzba - Plan javnih nabavki                                             |
|                               |                       |      |           |                 | <ul> <li>Služba za održavanje mreža i računara</li> </ul>                     |
|                               |                       |      |           |                 | <ul> <li>Služba za održavanje labaratorija - Plan</li> </ul>                  |
|                               |                       |      |           |                 | Book 2                                                                        |
|                               |                       |      |           |                 | Гласање о предлогу дневног реда. (1-2)                                        |
|                               |                       |      |           |                 | Bi Glasanje po tacki 1(1-2)                                                   |
|                               |                       |      |           |                 | Trend 2021 Web Join URL                                                       |
|                               |                       |      |           |                 | CEEL 2021 - Učesnici                                                          |
| Waiting for of                | thers to join         |      |           |                 | Sednica Saveta FTN-a 2021-01-29                                               |
| Training for or               |                       |      |           |                 | Show more                                                                     |
|                               |                       |      |           |                 | Browse OneDrive                                                               |
|                               |                       |      |           |                 | T Browse my computer                                                          |

#### • Pantalla, ventana o pestaña

Abre un cuadro de diálogo en el que puedes elegir exactamente qué compartir:

- Toda la pantalla Muestra todo lo que hay en tu escritorio.
- Ventana: comparte sólo una aplicación concreta (por ejemplo, PowerPoint o Word).
- **Pestaña del navegador** Comparte una pestaña específica del navegador (ideal para demostraciones en línea).
- PowerPoint en directo Cargue y presente un archivo de PowerPoint directamente en Teams.

|  | <br>10000 | 1000 | npps                    |                                  | Gamera                                   | Mile         |       |
|--|-----------|------|-------------------------|----------------------------------|------------------------------------------|--------------|-------|
|  |           |      | Share o                 | ontent                           |                                          |              |       |
|  |           |      |                         | creen, win                       | i <b>dow, or tab</b><br>you want to shar | e            |       |
|  |           |      | M<br>St                 | <b>icrosoft V</b><br>art Whitebo | <b>/hiteboard</b><br>ard                 |              |       |
|  |           | - 1  | PowerPo                 | oint Live                        |                                          |              |       |
|  |           | 1    | See your i<br>present.  | notes, slide                     | s, and audience                          | while you    |       |
|  |           |      | BYI                     | D Novi Sa                        | ad 2022                                  |              |       |
|  |           |      | 202                     | 21-09-10_                        | Vortrag_eCAAI                            | De21_tom     | _fi   |
|  |           |      | eC/                     | ADe pres                         | entation -SOP                            | HER          |       |
|  |           |      | Excel Liv               | /e                               |                                          |              |       |
|  |           |      | Share a w               | orkbook for                      | everyone to wo                           | rk on toget  | her.  |
|  |           |      | Boo                     | ok1                              |                                          |              |       |
|  |           |      | IT-S                    | Sluzba - P                       | lan javnih naba                          | ivki         |       |
|  |           |      | Slu                     | žba za odi                       | ržavanje mreža                           | a i računar  | a     |
|  |           |      | Slu                     | žba za odi                       | ržavanje labara                          | atorija - Pl | an    |
|  |           |      | Boo                     | ok 2                             |                                          |              |       |
|  |           |      | 🖬 Гла                   | сање о пр                        | редлогу дневн                            | юг реда.     | (1-2) |
|  |           |      | Gla                     | sanje po t                       | acki 1(1-2)                              |              |       |
|  |           |      | Tre                     | nd 2021 V                        | /eb Join URL                             |              |       |
|  |           |      | CER                     | EL 2021 -                        | Učesnici                                 |              |       |
|  |           |      | Sec                     | Inica Save                       | ta FTN-a 2021                            | -01-29       |       |
|  |           |      | Show r                  | more                             |                                          |              |       |
|  |           | [    | <ul> <li>Bro</li> </ul> | wse OneD                         | rive                                     |              | ר     |
|  |           |      | T Bro                   | wse my co                        | mouter                                   |              | _     |

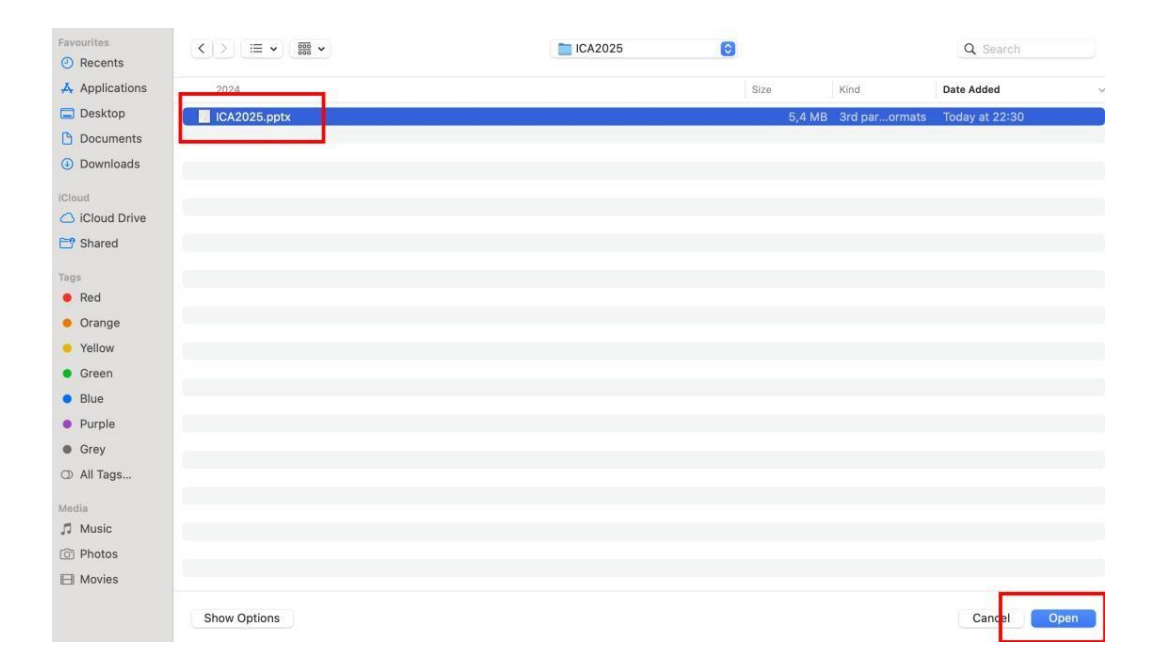

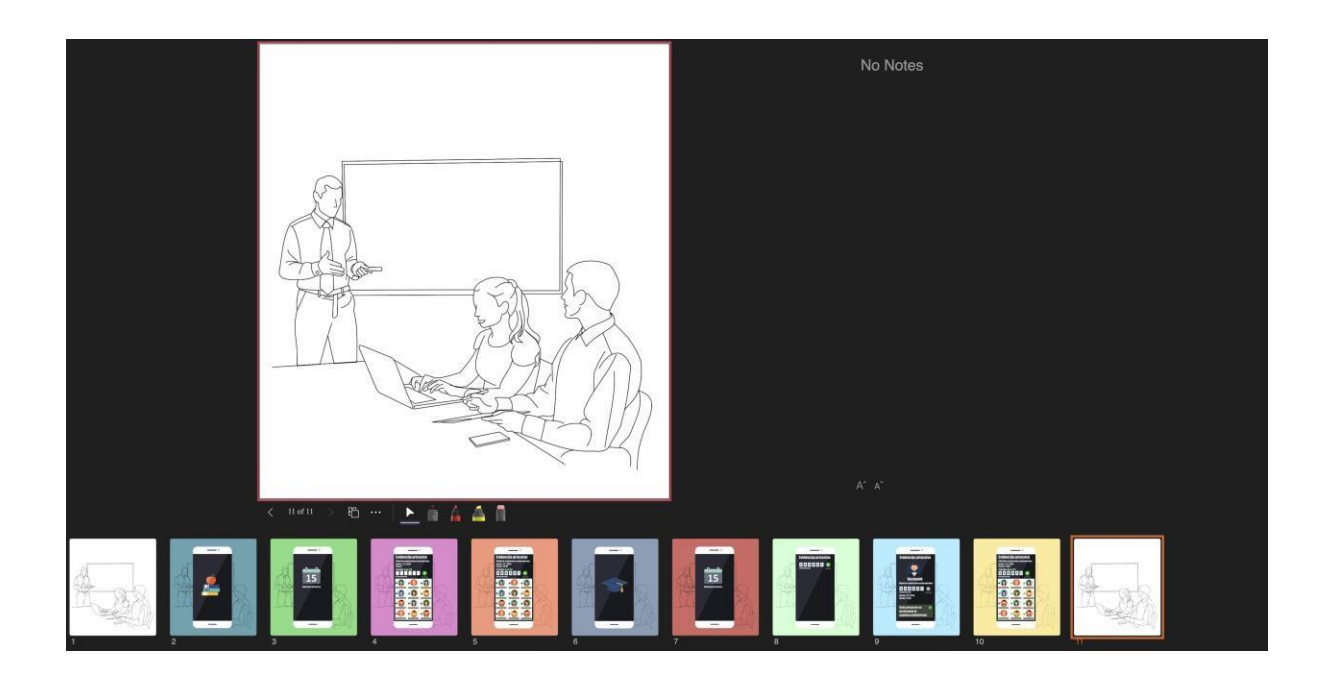

Le permite:

- Utilizar notas del presentador
- Permitir que el público se mueva por las diapositivas de forma independiente
- Controlar tu presentación sin problemas

Esto se resalta **en la parte derecha de la captura de pantalla** en el panel de compartir.

## • Compartir audio (opcional)

Si vas a compartir un vídeo o un clip de audio, activa **la opción "Compartir también el audio de la pestaña"** (como se ve en la parte inferior izquierda de la captura de pantalla).

Así te asegurarás de que todo el mundo escuche el sonido de tu ordenador.

• Haz clic en Compartir

Una vez seleccionado el contenido, haz clic en el botón "Compartir" del cuadro de diálogo (abajo a la derecha). Tu pantalla o contenido compartido será visible para todos los participantes.

#### • Dejar de compartir

Para dejar de compartir, haz clic en el botón "**Dejar de compartir**" (un cuadrado rojo) en la barra de control de la reunión, en la parte superior de la pantalla.

## Chat de la reunión

- Utilice el **panel de chat** para hacer preguntas, compartir enlaces o hacer comentarios.
- Sea respetuoso y claro.
- Los administradores pueden moderar el chat si es necesario.

## Levantar la mano

- Utilice la función Levantar la mano para indicar que desea intervenir.
- Espere a que el moderador o presentador le dé la palabra.

## Compartir pantallas

- Sólo los presentadores pueden compartir pantallas, archivos de PowerPoint o pizarras.
- Si está presentando, espere a que el administrador le ascienda a **Presentador** antes de intentar compartir.

## Reacciones (opcional)

• Utilice emojis para reaccionar a los oradores sin interrumpir.

# Instructions for Joining the ICA2025 Congress

## Microsoft Teams

## **Before the Meeting**

- 1. Install Microsoft Teams (Optional but Recommended):
  - You can **download Microsoft Teams** for Windows/macOS <u>here</u>.
  - If you do not want to install Teams, you can still join the meeting via your **web browser** (Google Chrome, Microsoft Edge, etc...).
- 2. Prepare Your Equipment:
  - Ensure you have a working **microphone**, **webcam**, and **stable internet connection**.
  - Use **headphones** to avoid echo or feedback.

## Joining the Meeting

- 1. Click the Meeting Link:
  - Click on the Teams meeting link provided (e.g., via email, schedule, website or calendar invite).
- 2. Choose How to Join:
  - You will be prompted to:
    - Continue on this browser (to join the meeting in the web browser),
    - Join in the Teams app (to join the meeting in the MS Teams app),
    - Download the app.

| Join your Teams meeting                |  |
|----------------------------------------|--|
| Continue on this browser               |  |
| Join on the Teams app                  |  |
| Don't have the app?<br>Download it now |  |

3. Allow MS Teams web application to use your microphone and camera

| zpanel hosting | teams.microsoft.com wants to                       |   | MattDoesFitne | 55 🔄 |
|----------------|----------------------------------------------------|---|---------------|------|
|                | Use your microphones Allow while visiting the site | 1 |               |      |
|                | Allow this time                                    |   |               |      |
|                | Never allow                                        | J |               |      |
|                |                                                    |   |               |      |
|                |                                                    |   |               |      |

4. Enter Your Name: If you're joining via browser and not signed in, enter your full name (e.g., *Dr. John Smith – University of X*).

| Microsoft<br>Dr. John Smith   | Teams meeting            |   |
|-------------------------------|--------------------------|---|
|                               | Computer audio           | 0 |
| Nour camera is turned off     | Audient iD14 (2708:0002) | ~ |
|                               | Phone audio              | • |
| Si      Ki Background filters | Don't use audio          | 0 |

- 5. Mute your microphone before joining.
  - You may choose to turn your camera on or off.

| Microsoft Te              | ams meeting              |          |
|---------------------------|--------------------------|----------|
| Dr. John Smith –          | University of X          |          |
|                           | Computer audio           | 0        |
| )<br>Dže                  | Audient iD14 (2708:0002) | -0<br>0- |
| Your camera is turned off | • <b>•</b> •             |          |
|                           | % Phone audio            |          |
| Background filters        | Don't use audio          | 0        |

- 6. Click "Join Now":
  - You will be admitted directly or placed in the **lobby** until the meeting admin allows you in.

# **Features and Best Practices for Attendees**

## 1. Meeting Lobby

- Some users may be placed in a virtual lobby until the organizer admits them.
- Please wait patiently if you're not admitted immediately.

## 2. Roles in Teams Meetings

- Attendees: Can view and listen, raise hands, use chat.
- **Presenters**: Can share screen, speak freely, admit others, and manage the meeting.
- **Meeting Admins**: Will follow the schedule and promote designated attendees to **Presenters** when it is their turn to present.

## 3. Meeting Toolbar

Located at the top/bottom of your screen.

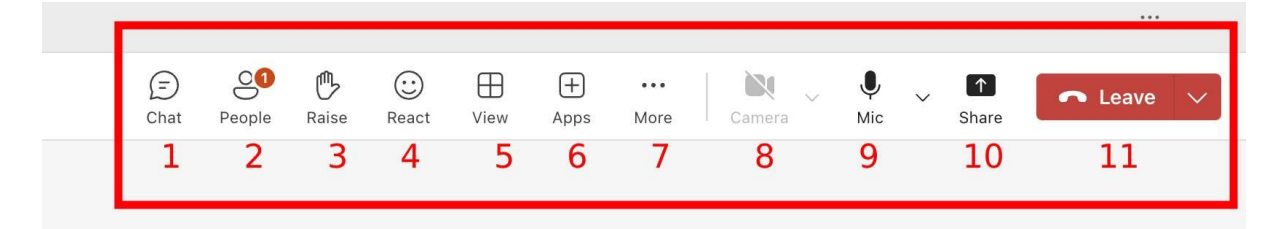

- 1. **Chat**: Open the meeting chat panel.
- 2. **People**: See who's in the meeting.
- 3. **Raise Hand**: Indicate you wish to speak.
- 4. **React**: Give reaction.
- 5. View: Change how people are presented in the meeting.
- 6. **Apps**: Add applications if you have the permission.
- 7. ... **More Options**: Change device settings, view full screen, turn on live captions, etc.
- 8. Camera: Start/stop your video.
- 9. Microphone: Mute/unmute yourself.
- 10. Share: Only available to Presenters.
- 11. Leave: Leave the meeting.

#### 4. Sharing the presentation

- Click the Share Button In the meeting toolbar at the top-right corner, click the **Share icon** as shown in the image.
- Choose Your Sharing Option After clicking "Share", a panel will open on the right side. You'll see several options under "**Share**".

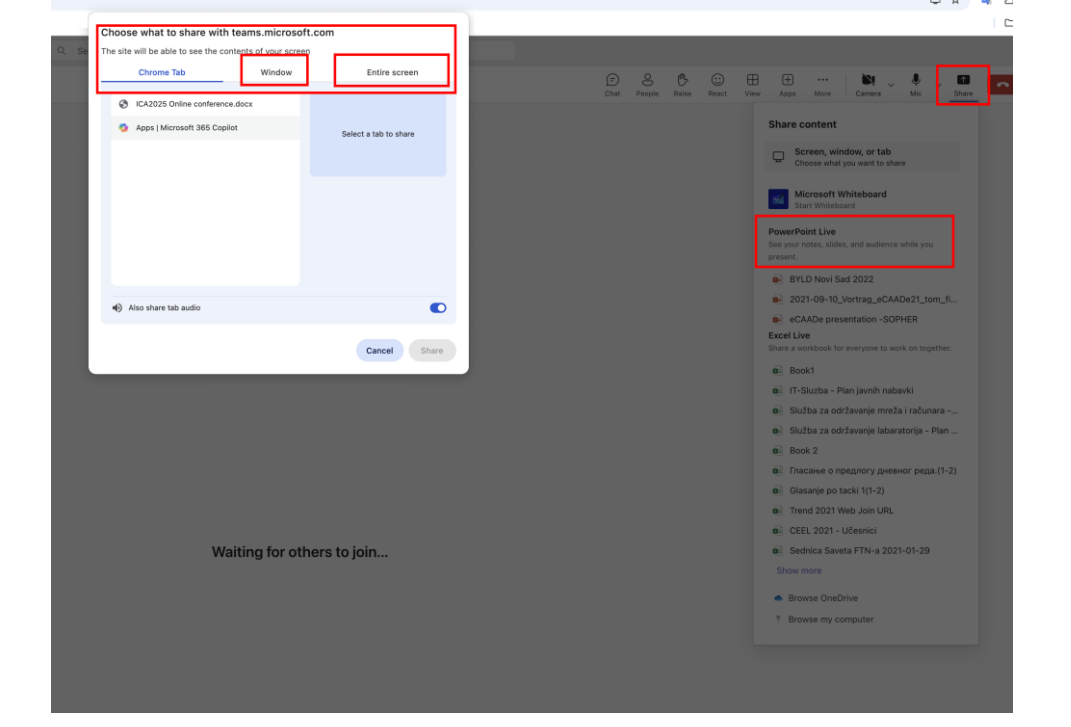

#### • Screen, window, or tab

Opens a dialog where you can choose exactly what to share:

- Entire screen Shows everything on your desktop.
- Window Shares just one specific app (e.g., PowerPoint or Word).
- Browser tab Share a specific browser tab (great for online demos).

#### PowerPoint Live

Upload and present a PowerPoint file directly in Teams.

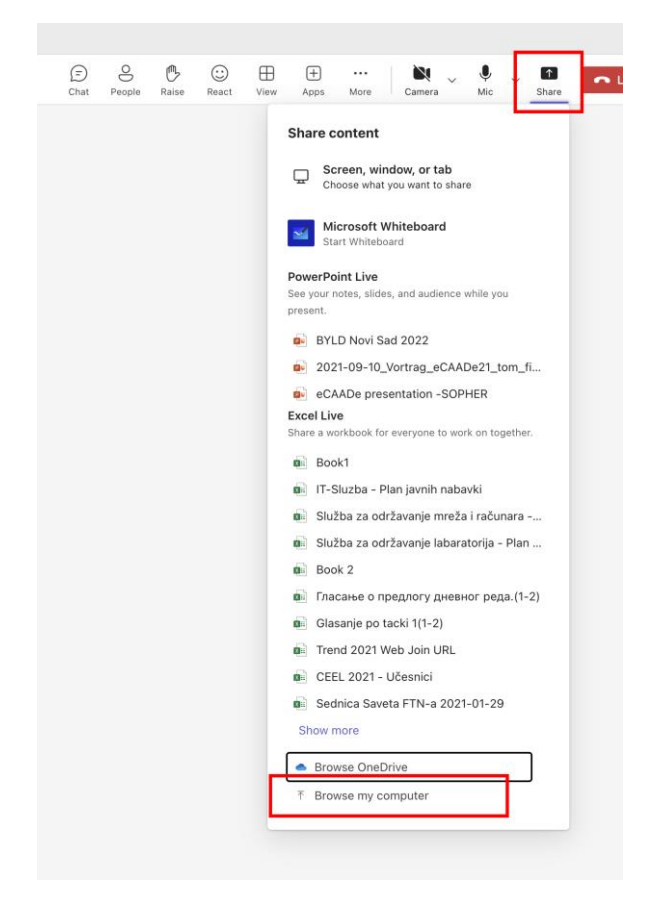

| Favourites                    | < > (≔ •) ∰ • | TCA2025  | 0 |        |               | Q Search       |
|-------------------------------|---------------|----------|---|--------|---------------|----------------|
| <ul> <li>Recents</li> </ul>   |               |          |   |        |               |                |
| A Applications                | 2024          |          |   | Size   | Kind          | Date Added ~   |
| Desktop                       | ICA2025.pptx  |          |   | 5,4 MB | 3rd parormats | Today at 22:30 |
| Documents                     |               |          |   |        |               |                |
| <ul> <li>Downloads</li> </ul> |               |          |   |        |               |                |
| iCloud                        |               |          |   |        |               |                |
| CiCloud Drive                 |               |          |   |        |               |                |
| E Shared                      |               |          |   |        |               |                |
| Taos                          |               |          |   |        |               |                |
| Red                           |               |          |   |        |               |                |
| Orange                        |               |          |   |        |               |                |
| • Yellow                      |               |          |   |        |               |                |
| • Green                       |               |          |   |        |               |                |
| Blue                          |               |          |   |        |               |                |
| Purple                        |               |          |   |        |               |                |
| Grev                          |               |          |   |        |               |                |
|                               |               |          |   |        |               |                |
| Co All Tugo                   |               |          |   |        |               |                |
| Media                         |               |          |   |        |               |                |
| Music                         |               |          |   |        |               |                |
| Photos                        |               |          |   |        |               |                |
| Movies                        |               |          |   |        |               |                |
|                               | Show Options  |          |   |        |               | Cancel Open    |
|                               |               |          |   |        |               |                |
|                               |               |          |   |        |               |                |
|                               |               |          |   | N      | la Natas      |                |
|                               |               |          |   |        | 10 140165     |                |
|                               |               |          |   |        |               |                |
|                               |               |          |   |        |               |                |
|                               |               |          |   |        |               |                |
|                               |               |          |   |        |               |                |
|                               | X.Y           |          |   |        |               |                |
|                               |               |          |   |        |               |                |
|                               | ALA           | $\frown$ |   |        |               |                |
|                               |               |          |   |        |               |                |
|                               | PT L SITE     | $\sim$   |   |        |               |                |
|                               |               |          |   |        |               |                |

Allows you to:

- Use presenter notes
- Let audience move through slides independently
- Seamlessly control your deck

This is highlighted on the **right side of your screenshot** in the share panel.

• Share Audio (Optional)

If you're sharing a video or audio clip, toggle "Also share tab audio" (as seen at the bottom left of the screenshot).

This ensures everyone hears the sound from your computer.

• Click Share

Once you've selected the content, click the **"Share"** button in the dialog box (bottom-right). Your shared screen or content will become visible to all participants.

• Stop Sharing

To stop sharing, click the "**Stop sharing**" button (a red square) in the meeting control bar at the top of your screen.

## **Meeting Chat**

- Use the **chat panel** to ask questions, share links, or make comments.
- Be respectful and clear.
- Admins may moderate the chat if needed.

## Raise Hand

- Use the **Raise Hand** feature to indicate you would like to speak.
- Wait for the moderator or presenter to acknowledge you.

## **Screen Sharing**

- Only **Presenters** can share screens, PowerPoint files, or whiteboards.
- If you are presenting, wait for the admin to promote you to **Presenter** before attempting to share.

## **Reactions (Optional)**

• Use emojis to react to speakers without interrupting

# Instruções para participar na Congresso ICA2025

# Microsoft Teams

## Antes da reunião

- 1. Instalar o Microsoft Teams (opcional, mas recomendado):
  - Pode transferir o Microsoft Teams para Windows/macOS <u>aqui</u>.
  - Se não quiser instalar o Teams, pode participar na reunião através do seu **navegador Web** (Google Chrome, Microsoft Edge, etc...).
- 2. Prepare o seu equipamento:
  - Certifique-se de que tem um **microfone** e uma **webcam** funcionais e **uma ligação à Internet estável**.
  - Utilize **auscultadores** para evitar eco ou feedback.

## Participar na reunião

- 1. Clique no link da reunião:
  - Clique na hiperligação da reunião de equipas fornecida (por exemplo, por correio eletrónico, agenda, sítio Web ou convite de calendário).
  - Exemplo:
- 2. Escolha como participar:
  - Ser-lhe-á pedido para:
    - **Continuar neste navegador** (para participar da reunião no navegador da Web),
    - Participar na aplicação Teams (para participar na reunião na aplicação MS Teams),
    - Descarregar a aplicação.

| Join your Teams meeting                |  |
|----------------------------------------|--|
| Continue on this browser               |  |
| Don't have the app?<br>Download it now |  |

3. Permitir que a aplicação web MS Teams utilize o seu microfone e câmara

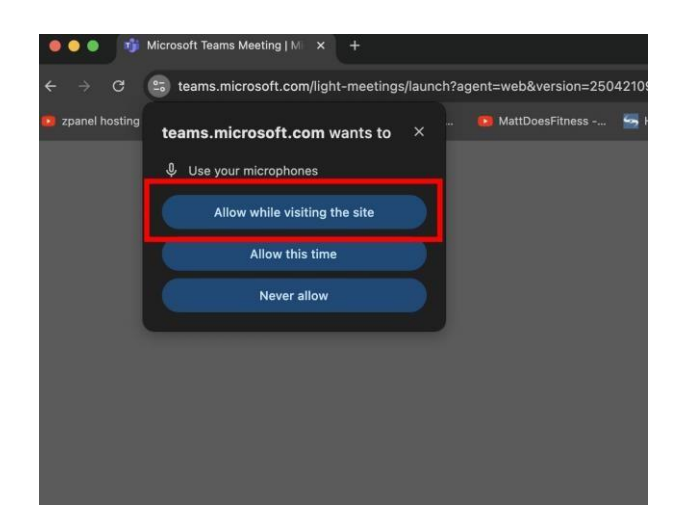

4. **Introduza o seu nome:** Se estiver a participar através do navegador e não tiver iniciado sessão, introduza o seu **nome completo** (por exemplo, *Dr. John Smith - Universidade de X*).

| Microsoft Te              | university of X          |
|---------------------------|--------------------------|
|                           | Computer audio           |
| i Re                      | Audient iD14 (2708:0002) |
| Your camera is turned off | • <b>C</b> 4•            |
|                           | % Phone audio            |
| Background filters        | Don't use audio          |

- 5. Silencie o microfone antes de entrar.
  - Pode optar por ligar **ou desligar a** sua **câmara**.

| Microso                   | ft Teams meeting         |
|---------------------------|--------------------------|
| Dr. John Sm               | ith – University of X    |
|                           | Computer audio           |
| jās;                      | Audient iD14 (2708:0002) |
| Your camera is turned off | \$ <b>()</b>             |
|                           | % Phone audio            |
| 🖎 🔘 🕅 Background filters  | 🛞 👫 Don't use audio      |

- 6. Clique em "Join Now":
  - Será admitido diretamente ou colocado na sala de espera até que o administrador da reunião o autorize a entrar.

# Caraterísticas e práticas recomendadas para os participantes

## 1. Átrio da reunião

- Alguns utilizadores podem ser colocados numa sala de espera virtual até que o organizador os admita.
- Aguarde pacientemente se não for admitido imediatamente.

## 2. Funções nas reuniões de equipas

- Participantes: Podem ver e ouvir, levantar a mão, utilizar o chat.
- Apresentadores: Podem partilhar o ecrã, falar livremente, admitir outros e gerir a reunião.
- Administradores de reuniões: Seguem o calendário e promovem os participantes designados a Apresentadores quando for a sua vez de apresentar.

## 3. Barra de ferramentas da reunião

Localizada na parte superior/inferior do ecrã.

|           |        |       |             |           |           |             |        |                 |        |         | •••     |
|-----------|--------|-------|-------------|-----------|-----------|-------------|--------|-----------------|--------|---------|---------|
| )<br>Chat | People | Raise | ()<br>React | H<br>View | +<br>Apps | •••<br>More | Camera | <b>Џ</b><br>Mic | $\sim$ | ▲ Share | ← Leave |
| 1         | 2      | 3     | 4           | 5         | 6         | 7           | 8      | 9               |        | 10      | 11      |

- 1. Chat: Abre o painel de chat da reunião.
- 2. Pessoas: Ver quem está na reunião.
- 3. Levantar a mão: indica que pretende falar.
- 4. **Reagir:** Dar uma reação.
- 5. Ver: Alterar a forma como as pessoas são apresentadas na reunião.
- 6. Aplicações: Adicionar aplicações se tiver permissão para tal.
- 7. … Mais opções: Alterar as definições do dispositivo, ver em ecrã inteiro, ativar legendas em direto, etc.
- 8. Câmara: Iniciar/parar o seu vídeo.
- 9. Microfone: Silenciar/ativar o som.
- 10. Partilhar: Apenas disponível para os apresentadores.
- 11. Sair: Abandonar a reunião.

## 4. Partilhar a apresentação

- Clique no botão Partilhar Na barra de ferramentas da reunião, no canto superior direito, clique no ícone Partilhar, conforme ilustrado na imagem.
- Escolha a sua opção de partilha Depois de clicar em "Partilhar", abre-se um painel do lado direito. Verá várias opções em "**Partilhar**".

| Chrome Tab Window              | Entire screen         | 9860                      |                                                                                             |
|--------------------------------|-----------------------|---------------------------|---------------------------------------------------------------------------------------------|
| ICA2025 Online conference.docx |                       | Chat People Raise React V | ew Apps More Camera Mic S                                                                   |
| Apps   Microsoft 365 Capilot   | Select a tab to share |                           | Share content<br>Screen, window, or tab<br>Choose what you want to share                    |
|                                |                       |                           | Microsoft Whiteboard                                                                        |
|                                |                       |                           | PowerPoint Live<br>See your notes, slides, and audience while you<br>present.               |
|                                |                       |                           | BYLD Novi Sad 2022                                                                          |
| Also share tab audio           |                       |                           | 2021-09-10_Vortrag_eCAADe21_tom_fi                                                          |
|                                | Cancel Share          |                           | eCAADe presentation -SOPHER  Excel Live  Share a workbook for everyone to work on together. |
|                                |                       |                           | Book1                                                                                       |
|                                |                       |                           | <ul> <li>IT-Sluzba - Plan javnih nabavki</li> </ul>                                         |
|                                |                       |                           | Služba za održavanje mreža i računara                                                       |
|                                |                       |                           | Služba za održavanje labaratorija - Plan                                                    |
|                                |                       |                           | Book 2                                                                                      |
|                                |                       |                           | 😰 Гласање о предлогу дневног реда. (1-2)                                                    |
|                                |                       |                           | Glasanje po tacki 1(1-2)                                                                    |
|                                |                       |                           | Trend 2021 Web Join URL                                                                     |
|                                |                       |                           | CEEL 2021 - Učesnici                                                                        |
| Waiting for of                 | thers to join         |                           | Sednica Saveta FTN-a 2021-01-29                                                             |
|                                |                       |                           | Show more                                                                                   |
|                                |                       |                           | Browse OneDrive                                                                             |
|                                |                       |                           | Browse my computer                                                                          |
|                                |                       |                           |                                                                                             |

#### • Ecrã, janela ou separador

Abre uma caixa de diálogo onde pode escolher exatamente o que pretende partilhar:

- Ecrã inteiro Mostra tudo o que está no seu ambiente de trabalho.
- Janela Partilha apenas uma aplicação específica (por exemplo, PowerPoint ou Word).
- Separador do navegador Partilha um separador específico do navegador (ótimo para demonstrações online).

• PowerPoint em direto

Carregue e apresente um ficheiro PowerPoint diretamente no Teams.

| scolt | reopid | Naibe | neact | VIGH | ubba                    | Wore                              | Califora                                 | MIL          | Jille |
|-------|--------|-------|-------|------|-------------------------|-----------------------------------|------------------------------------------|--------------|-------|
|       |        |       |       |      | Share o                 | ontent                            |                                          |              |       |
|       |        |       |       |      |                         | creen, win                        | i <b>dow, or tab</b><br>you want to shar | e            |       |
|       |        |       |       |      | M<br>St                 | i <b>crosoft V</b><br>art Whitebo | <b>/hiteboard</b><br>ard                 |              |       |
|       |        |       |       |      | PowerPo                 | int Live                          |                                          |              |       |
|       |        |       |       | 3    | See your i<br>present.  | notes, slide                      | s, and audience                          | while you    |       |
|       |        |       |       |      | BYI                     | D Novi Sa                         | ad 2022                                  |              |       |
|       |        |       |       |      | 202                     | 1-09-10_                          | Vortrag_eCAAI                            | De21_tom     | _fi   |
|       |        |       |       |      | eC/                     | ADe pres                          | entation -SOP                            | HER          |       |
|       |        |       |       | 1    | Excel Liv               | re                                |                                          |              |       |
|       |        |       |       |      | Share a w               | orkbook for                       | everyone to wo                           | rk on toget  | her.  |
|       |        |       |       |      | Boo                     | ok1                               |                                          |              |       |
|       |        |       |       |      | IT-S                    | Sluzba - P                        | lan javnih naba                          | ivki         |       |
|       |        |       |       |      | Slu                     | žba za odi                        | ržavanje mreža                           | a i računar  | a     |
|       |        |       |       |      | Slu                     | žba za odi                        | ržavanje labara                          | atorija - Pl | an    |
|       |        |       |       |      | Boo                     | ok 2                              |                                          |              |       |
|       |        |       |       |      | 🖬 Гла                   | сање о пр                         | редлогу дневн                            | юг реда.     | 1-2)  |
|       |        |       |       |      | Gla                     | sanje po t                        | acki 1(1-2)                              |              |       |
|       |        |       |       |      | Tre                     | nd 2021 V                         | /eb Join URL                             |              |       |
|       |        |       |       |      | CEI                     | L 2021 -                          | Učesnici                                 |              |       |
|       |        |       |       |      | Sec                     | Inica Save                        | ta FTN-a 2021                            | -01-29       |       |
|       |        |       |       |      | Show r                  | nore                              |                                          |              |       |
|       |        |       |       | _    | <ul> <li>Bro</li> </ul> | wse OneD                          | rive                                     |              | ר     |
|       |        |       |       |      | T Bro                   | wse my co                         | mouter                                   |              | _     |

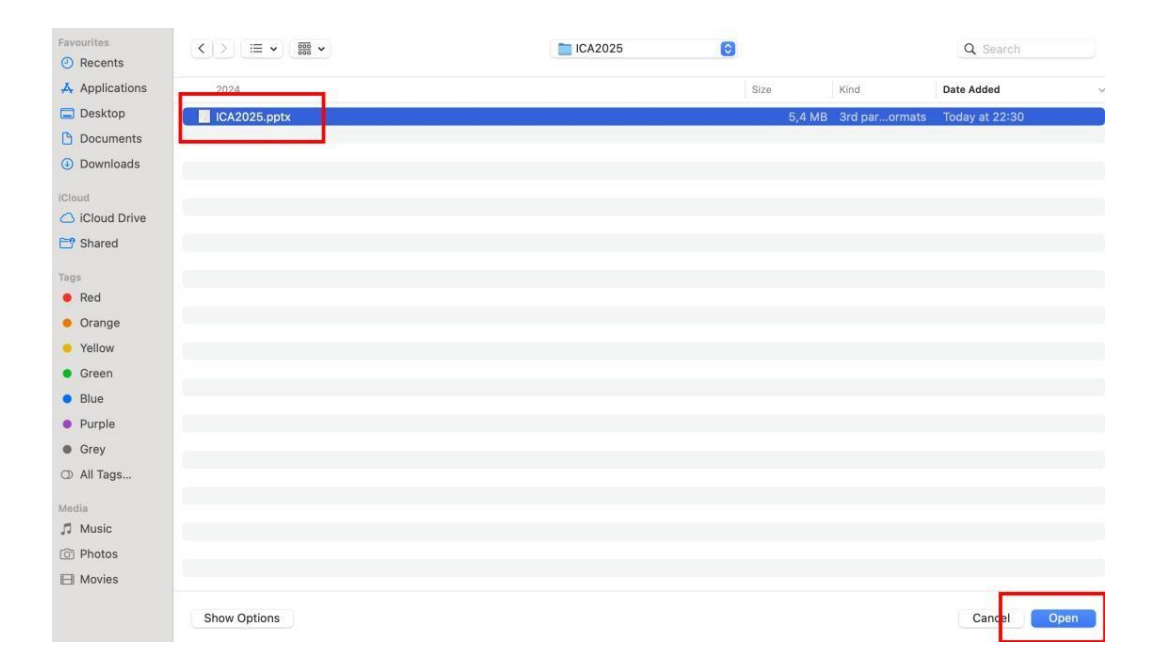

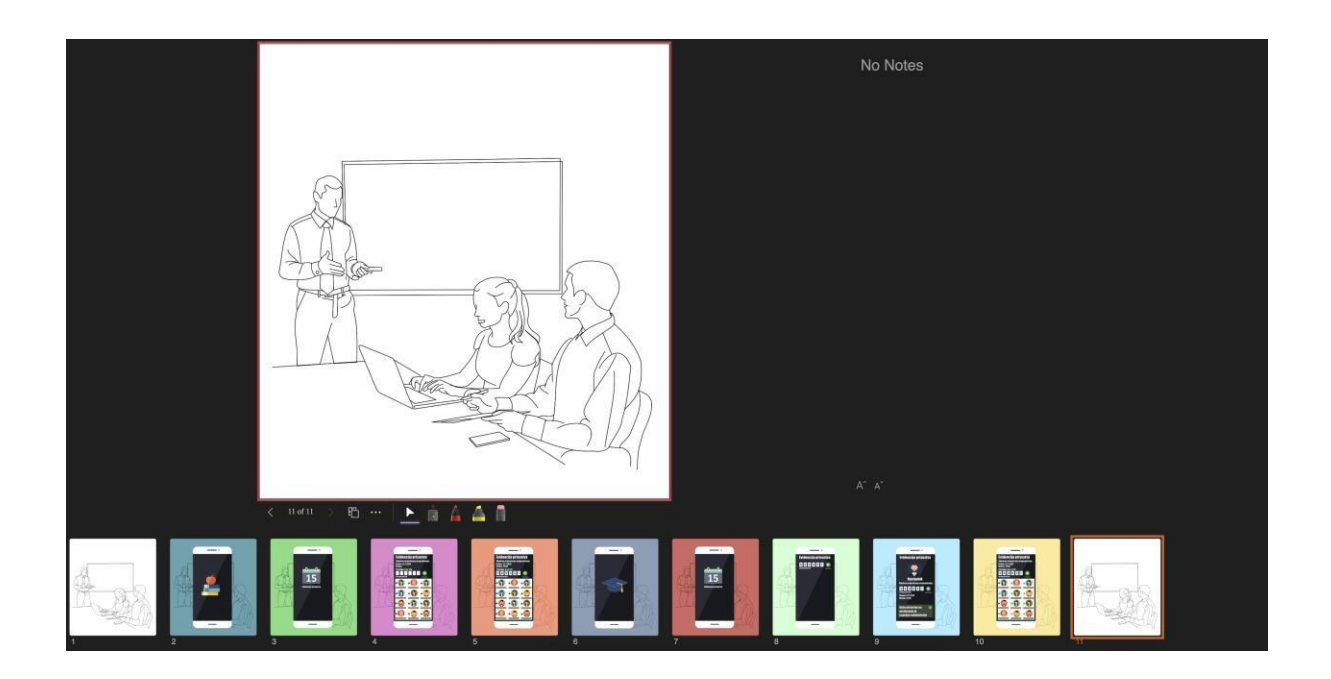

Permite-lhe:

- Utilizar notas do apresentador
- Permitir que o público passe pelos diapositivos de forma independente
- Controlar sem problemas a sua apresentação

Esta opção está destacada no lado direito da sua captura de ecrã no painel de partilha.

• Partilhar áudio (opcional)

Se estiver a partilhar um vídeo ou um clip de áudio, active a **opção "Partilhar também o áudio do separador"** (como se vê no canto inferior esquerdo da captura de ecrã). Isto garante que todos ouvem o som do seu computador.

• Clique em Partilhar

Depois de ter selecionado o conteúdo, clique no botão "**Partilhar**" na caixa de diálogo (canto inferior direito). O seu ecrã ou conteúdo partilhado ficará visível para todos os participantes.

#### • Parar a partilha

Para parar a partilha, clique no botão "**Parar partilha**" (um quadrado vermelho) na barra de controlo da reunião, na parte superior do ecrã.

## Chat da reunião

- Utilize o **painel de conversação** para colocar questões, partilhar ligações ou fazer comentários.
- Seja respeitoso e claro.
- Os administradores podem moderar a conversação, se necessário.

#### Levantar a mão

- Utilize a funcionalidade Levantar a mão para indicar que gostaria de falar.
- Aguarde que o moderador ou o apresentador o reconheça.

## Partilha de ecrãs

- Apenas os apresentadores podem partilhar ecrãs, ficheiros PowerPoint ou quadros brancos.
- Se estiver a apresentar, aguarde que o administrador o promova a **Apresentador** antes de tentar partilhar.

## Reacções (opcional)

• Utilize emojis para reagir aos oradores sem os interromper.